# **MAGNUM** MRC Termostato Smart WiFi para piso radiante elétrico.

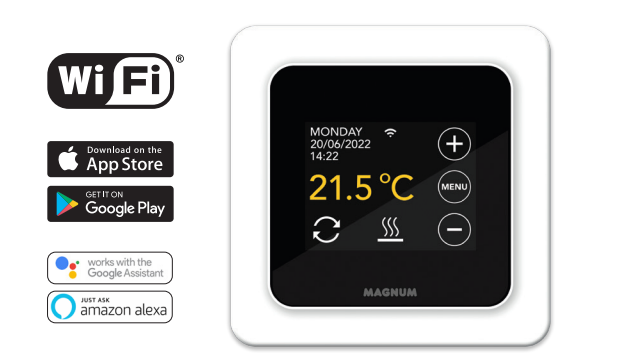

## 1. Introdução

PT

Leia este manual com atenção e guarde-o com os outros documentos de garantia. As ligações têm de ser feitas por um instalador qualificado de acordo com a legislação em vigor. Antes de instalar ou desinstalar o termostato, desligue sempre a eletricidade no quadro. O termostato MRC pode ser instalado numa caixa de aparelhagem (embutida) com 50 mm de profundidade, de acordo com os formatos standard DIN.

## 2. Dados Técnicos

| Tensão          | 230V - 50/60 Hz                      |
|-----------------|--------------------------------------|
| Carga máx.      | máx. 16 Amp. / 230V                  |
| Intervalo temp. | +5/+40°C                             |
| Grau Proteção   | IP21                                 |
| Cor             | Branco Polar (RAL 9010)              |
| Sensores sim    | Incl. sensor do pavimento e ambiente |
| Garantia        | 2 anos do fabricante                 |
| Certificações   | FI / CE                              |
| Fabricante      | MAGNUM Heating Group B.V. Nederland  |
|                 |                                      |

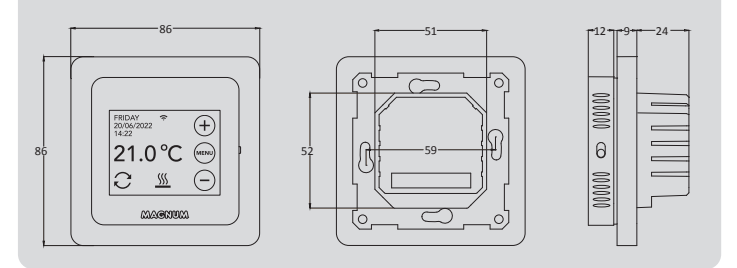

## 3. Montagem/Desmontagem

Verifique se a eletricidade está desligada. Remova o ecrã com cuidado inserindo um chave de fendas pequena na ranhura entre o mecanismo ou espelho e o ecrã. Solte o ecrã do mecanismo ou espelho usando um movimento de alavanca. Pode ser necessário aplicar alguma força.

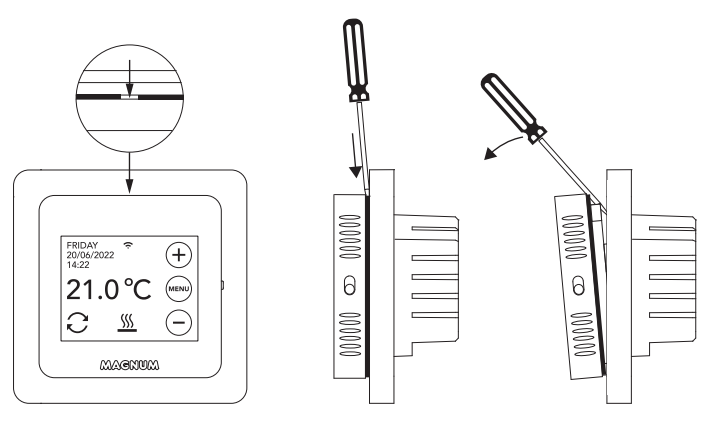

## 4. Instruções de Ligações

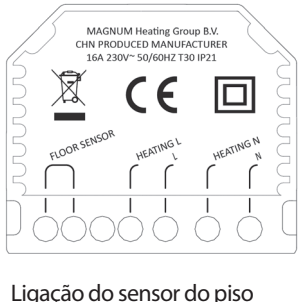

| SENSOR PISO |
|-------------|
| L           |
| HEATING N * |
| N           |

Ligação do sensor do piso Ligação do cabo de aquecimento Fonte de alimentação (Fase) Ligação do cabo de aquecimento Fonte de alimentação (Neutro)

\* A ordem do HEATING L e HEATING N não interessa.

**TERRA:** Ligue o terra do cabo de aquecimento e o terra da fonte de alimentação fora do termostato, usando o ligador fornecido.

Coloque o termostato em posição, instale-o e fixe-o na caixa de aparelhagem usando dois parafusos. Coloque o mecanismo ou espelho e com cuidado ponha o ecrã de volta. Pressione firmemente até que não haja espaço entre o ecrã e o mecanismo ou espelho.

## 5. Menu Iniciar

Assegure-se que o botão on/off do lado direito do termostato está na posição correta. Após ligar aparece o menu iniciar:

- Linguagem > Ano > Mês > Dia > Hora
- Horário Verão/Inverno automático
- Acabamento do piso: Madeira/outro (tijoleira)
- Tipo de sensor: 12K é fornecido como standard
- Registo Temps.: Divisão ou Pavimento
- Temperatura de conforto desejada
- Vista geral de tempos pré-programados
- Inicio lento/arranque progressivo (apenas para pisos instalados recentemente. Veja o ponto 6.1)
- Configuração do WiFi (Veja o ponto 7)

## 6. Utilização

O termostato pode ser facilmente controlado usando o ecrã tátil. A estrutura dos menus é a seguinte:

MENU

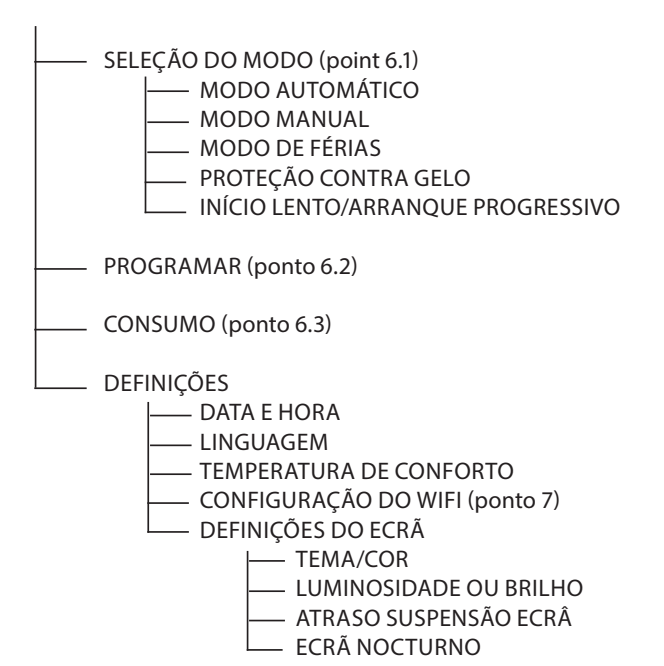

#### 6.1 Explicação de funções e símbolos

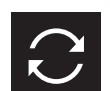

**Modo automático** O termostato segue o programa definido.

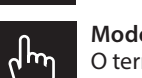

Modo manual O termostato é controlado manualmente.

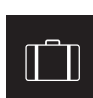

**Modo de férias** O termostato para durante o número desejado de dias e depois volta ao modo automático.

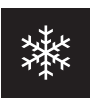

**Modo de proteção contra gelo** O termostato mantém a temperatura acima de 7 graus.

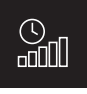

Modo início lento

## A temperatura vai sendo aumentada gradualmente ao longo de 20 dias para prevenir danos no pavimento.

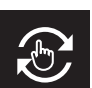

**Modo temporário** Modo automático temporariamente interrompido. Volta ao modo automático quando pressionado outra vez.

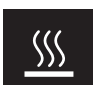

**Aquecimento** O Sistema está a aquecer.

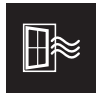

Força do sinal do WiFi

Deteção de janelas abertas

temperatura estabilizar.

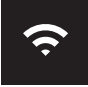

Bloqueado

Pressione — durante 5 segundos para ativar. Pressione + durante 5 segundos para desativar.

Deteta quedas rápidas da temperatura. Para quando a

### 6.2 Programação

- MENU > PROGRAMAR
- > Vista geral do horário atual
- > Alterar horário (Sim/Não)
- > Número de períodos (1, 2 ou 3 por dia)
- > Selecionar (vários) dias

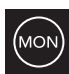

não selecionado selecionado já selecionado

> Definir os períodos e temperatura de conforto

> Repetir para os dias restantes

Após confirmação, o termostato vai seguir este programa em modo automático.

#### 6.3 Consumo

O consumo médio do piso radiante pode ser lido em percentagem. O termostato tem de estar ligado durante pelo menos 1 mês. Para calcular o consumo médio por dia pode seguir o seguinte cálculo: % x potência instalada x 24

#### Exemplo:

Potência instalada é 300 Watt e o consumo médio é 20%: 20% x 300 Watt = 60 Watt de consumo por hora. 60W x 24 horas = 1.440 Watt de consumo por dia.

#### 6.4 Bloquear

Pressione  $\bigcirc$  durante 5 segundos para ativar. Pressione  $\oplus$  durante 5 segundos para desativar.

#### 6.5 Definições avançadas

NOTA: As definições neste menu só devem ser ajustadas após consultar o fornecedor para evitar resultados indesejados. Pressione MENU durante 10 segundos para ativar.

## 7. Ligação ao WIFI

Se também pretender controlar o termostato através do seu telemóvel, precisa de o ligar à sua rede de casa. Para isso precisa de fazer download da aplicação. Depois disto, o termostato passa a estar acessível também através da rede móvel.

#### PASSO 1:

Faça scan do Código QR com o seu telemóvel ou procure na Apple App Store ou na Google Play Store por **MAGNUM MRC**. Faça download da aplicação e abra-a. Crie uma conta e complete o processo.

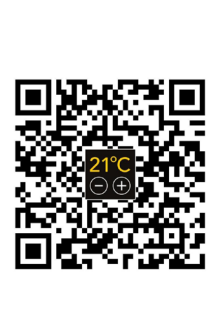

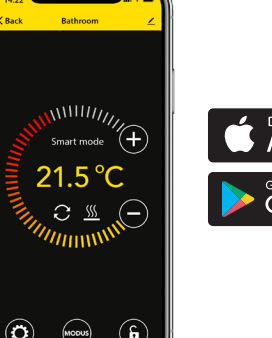

# Download on the App Store

#### PASSO 2:

No termostato: MENU > DEFINIÇÕES > CONFIGURAÇÃO DO WIFI > MODO POR DEFEITO. O símbolo do WiFi começa a piscar rapidamente.

#### PASSO 3:

- Abra a aplicação no telemóvel ou tablet
- Escolha "Adicionar Dispositivo"
- Selecione o termostato MRC no menu
- Pressione "Conectar"
- Escolha a rede de WiFi certa (Não funciona em redes WiFi de 5 Ghz!)
- (Nao funciona em redes WiFi de :
- Insira a password e confirme

O termostato vai agora ligar-se à rede WiFi. Este processo leva no máximo 1 minuto.

#### 7.1 Método alternativo (Access Point)

Se o método acima não funcionar, então usar um Access Point é uma alternativa (Não funciona em redes WiFi de 5 Ghz):

PASSO 1:

No telemóvel ligue o Bluetooth.

#### PASSO 2:

Termostato: MENU > DEFINIÇÕES > CONFIGURAÇÃO DO WIFI > MODO AP. O termostato vai gerar um ponto de acesso.

#### PASSO 3:

No telemóvel ligue-se ao ponto de acesso através das definições de WiFi. O termostato procede e vai ligar-se automaticamente à sua rede de casa.

## 8. Google Assistant ou Amazon Alexa

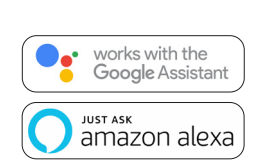

Através dos assistentes da Google ou da Amazon pode alterar a temperatura do termostato ou perguntar qual é a temperatura atual. Isto pode ser feito para todos os termostatos adicionados na aplicação.

Ligar-se ao Google Assistant or Amazon

Alexa está explicado na aplicação. Nesta vá ao seu "Perfil", escolha "Mais Serviços" no menu e siga as instruções. Vai receber uma notificação para instalar uma "skill" de serviço: Google skill: MAGNUM thermostat Amazon skill: MAGNUM MRC